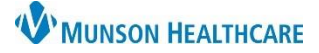

# Fax Inbox Converting Messages to PDF for All Staff

### eClinicalWorks Ambulatory EDUCATION

**Summary:** Process to save fax documents received in eClinicalWorks to PDF documents. Once the documents are saved they can be imported into another EHR, such as Cerner PowerChart. **Support:** Ambulatory Informatics at 231-392-0229.

#### **From Fax Inbox**

- 1. Select Fax Inbox.
- 2. Select the facility icon.
- 3. Select the desired Facility.
- 4. Click Ok.
- 5. Select Print.
- 6. Select ECW Print to PDF from the Printer drop-down.

File 
Print E-mail

- 7. Select Print.
- Select the desired file location and edit the file name. Then Click Save.

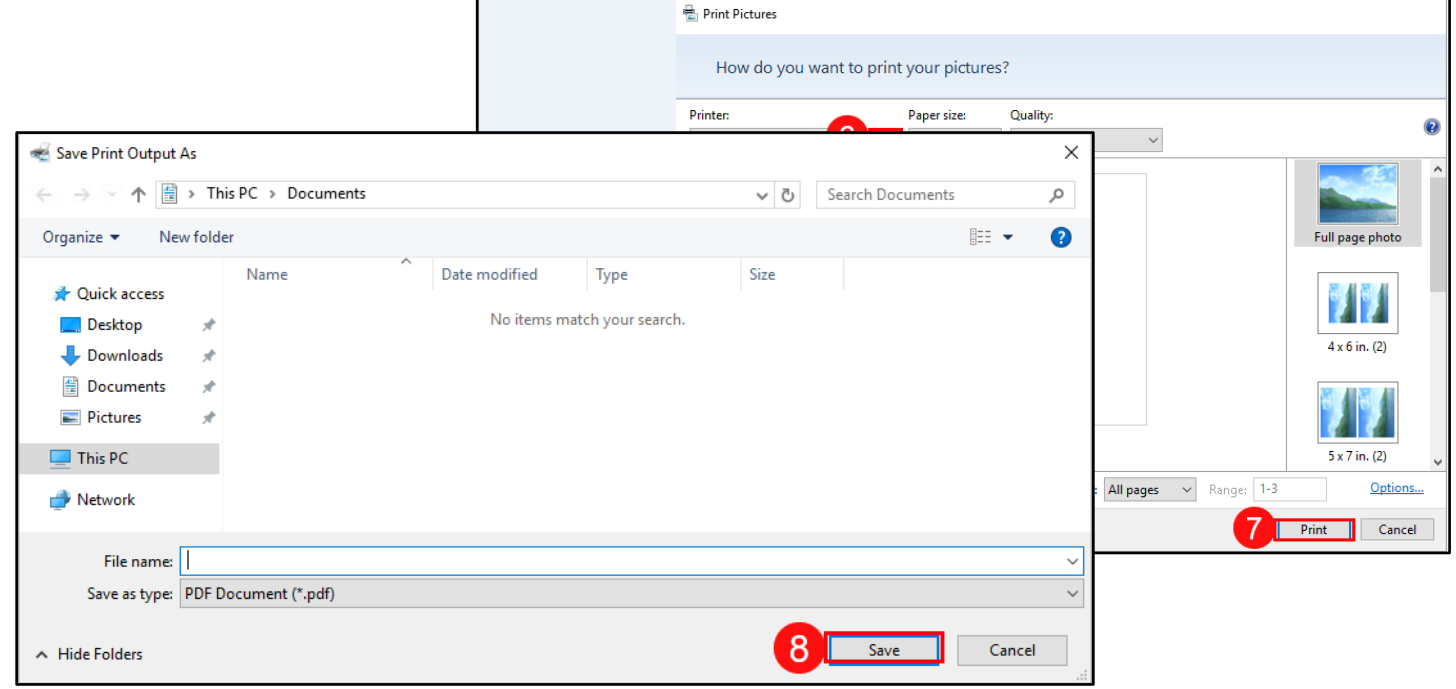

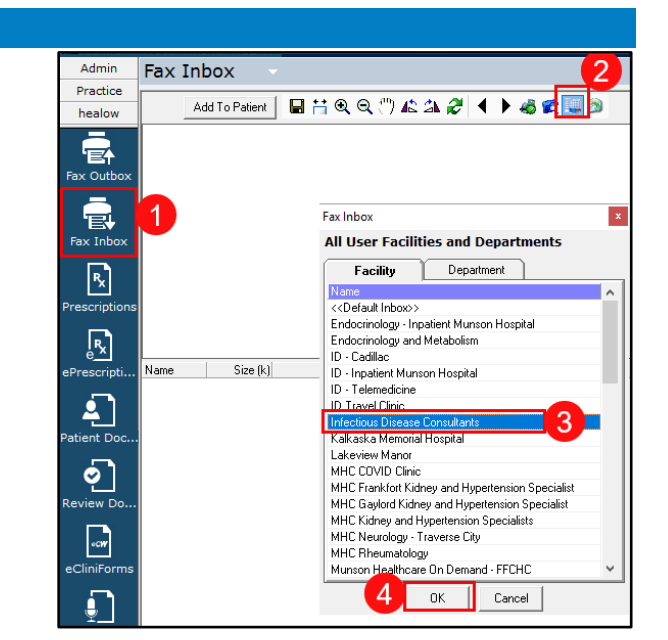

2023/05/12 09:50:22

1 /3

WMUNSON MEDICAL CENTER

×

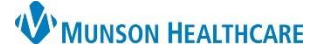

# Fax Inbox Converting Messages to PDF for All Staff

### eClinicalWorks Ambulatory EDUCATION

### From Patient Documents:

- 1. Select Patient Docs.
- 2. Select the Facility.
- 3. Select Ok.

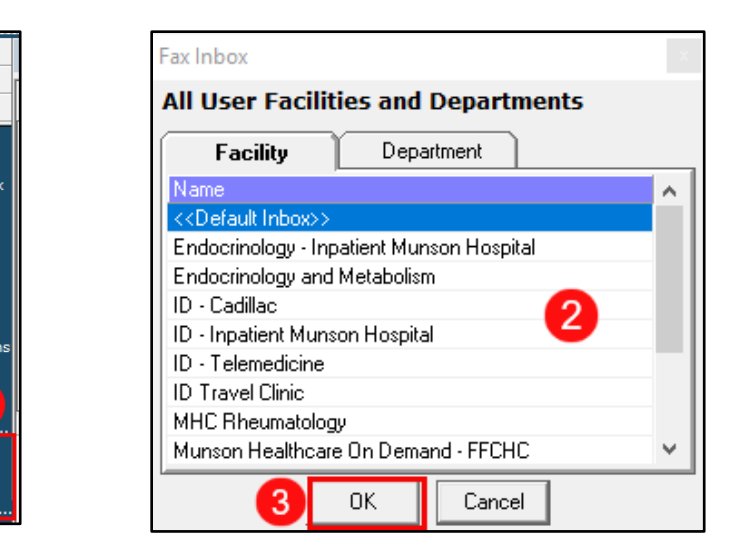

| Patient Documents 5                  |                                                                                                    |                                                                |                                                                                                    |   |
|--------------------------------------|----------------------------------------------------------------------------------------------------|----------------------------------------------------------------|----------------------------------------------------------------------------------------------------|---|
| Patient <select patient=""></select> | Sel Info 🔀 Befresh Search OCR Fax Pt Hub Print Ink MultiDoc eClin                                                                                                    | iForms 🔻 View <                                                | 1 > 3 Page(s)                                                                                                    |   |
|                                      |                                                                                                    | 🛱 Print Image                                                  |                                                                                                    | × |
| 4                                    | Name           FtbFaxDoc_55033_aa2a668f2b56467494e525888335bd43_20230512100616683.tiff           FtbFaxDoc_55033_943ed43b6c2a4d38b0de107/884f4801_20230512095144474.tiff           FtbFaxDoc_55033_5cda5ef201414c838d3bb1197b7(8080_20230512092947660.tiff           FtbFaxDoc_55033_6db0fcf5b90b4/29a7d7bfa8ftcda61_2023051209249551.tiff | Scale Options<br>C Don't Scale<br>Fit to Page<br>C Scale 100 % | Page Range<br>Current Page<br>All Pages                                                                               |   |
|                                      |                                                                                                    | Paper Size<br>8.17 x 10.67<br>□Image Size                      | Printer Setup Print<br>Print To PDE Cancel<br>By selecting 6 drare verifying the<br>document already contains patient |   |
|                                      |                                                                                                    | 0.47 X 10.00                                                   | identifiers on every page.)                                                                                           |   |

Admin

Practice

healow

ax Outbe

Fax Inbo

Rx

- 4. Select the desired fax.
- 5. Select Print.
- 6. Select Print to PDF.

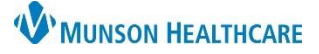

# Fax Inbox Converting Messages to PDF for All Staff

eClinicalWorks Ambulatory EDUCATION

- 7. Select the print icon.
- Select ECW Print to PDF from the Printer dropdown.
- 9. Select Print.

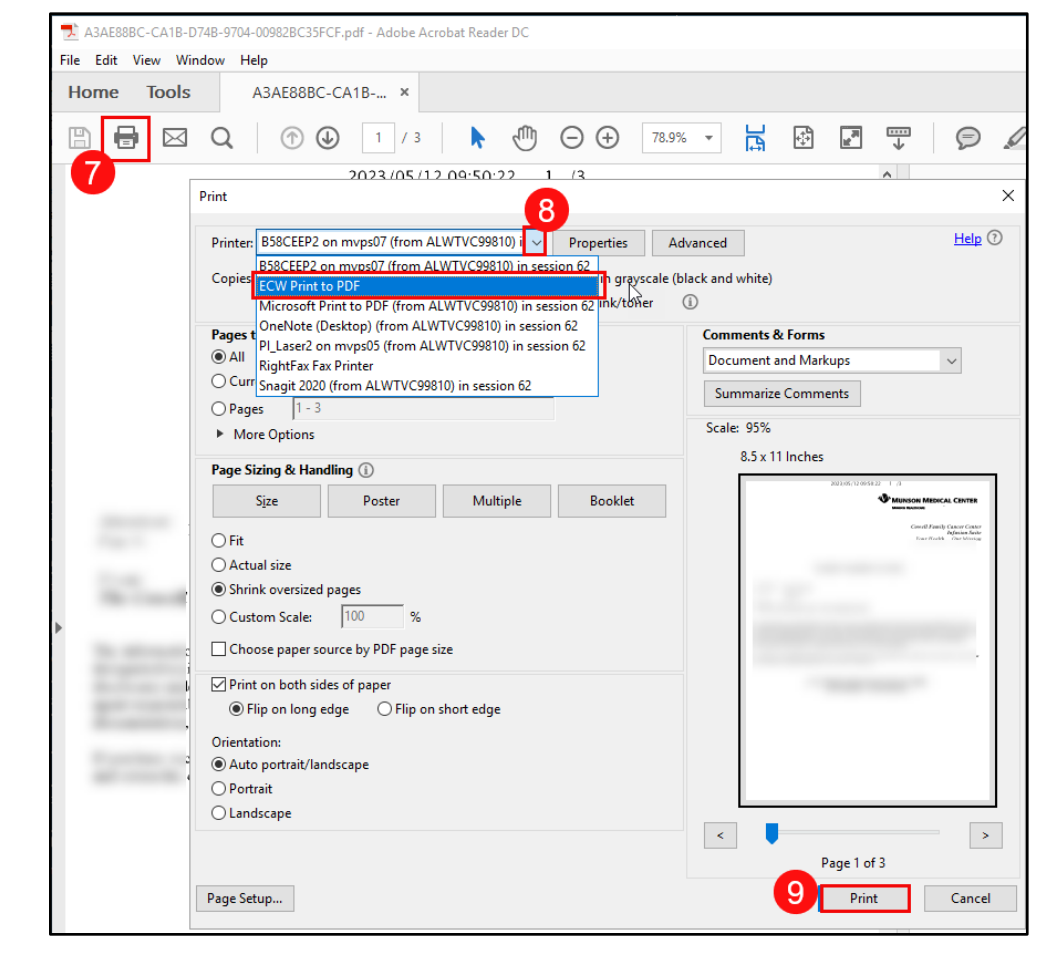

10. Select the desired file location and edit the file name. Then Click Save.

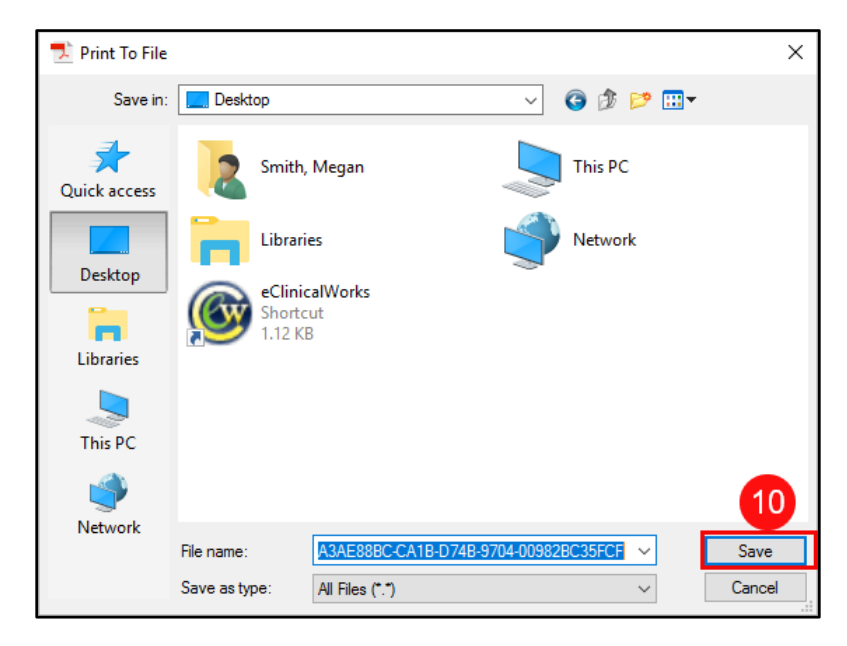